## 1. Прием нового Банковского сертификата.

После сеанса связи с банком в подсистеме «Банк-Клиент» Вы увидите окно **Регистрация** сертификата.

| Регистрация сертификата                                                                                                    | × |
|----------------------------------------------------------------------------------------------------|---|
| Из банка получен новый сертификат для абонента<br>ФИО абонента                                                                                                    |   |
| Параметры сертификата                                                                                                    |   |
| SN=4E00000D51DDF893E9D747424400020000D51<br>CN=Банк Санкт-Петербург2021 <- идентификатор сертификата<br>C=RU<br>S=Санкт-Петербург<br>L=Санкт-Петербург<br>0=Банк Санкт-Петербург                                                           |   |
| ICN=BSPB                                                                                                    |   |
| NotBefore=05-07-21 09:14:35 (GMT)<br>NotAfter=19-07-36 11:05:51 (GMT)<br>PKeyAlg=id-tc26-gost3410-12-256<br>PKey=<br>Public Key:<br>pub:<br>bc:a3:b9:ae:19:d3:df:6c:a5:3d:ff:88:9f:88:a2:<br>c9:ce:c3:68:32:1d:30:fe:1e:04:38:02:42:5f:c0: |   |
| Для регистрации установите рабочий ключевой<br>носитель абонента и нажмите кнопку "ОК".                                                                                                    |   |
| Если Вы желаете отложить регистрацию, нажмите<br>кнопку "Отмена".                                                                                                    |   |
| Ок Отмена                                                                                                    |   |

#### Рисунок 1 Окно Регистрация сертификата

Если Вы используете несколько электронно-цифровых подписей, то такое окно будет появляться для всех абонентов по очереди. Зарегистрировать новый банковский сертификат следует для каждого абонента. Если ключи данного абонента расположены на съемном носителе, установите этот носитель.

### Порядок выполнения:

1. Для регистрации нового банковского сертификата для данного абонента нажмите кнопку.

2. Система зарегистрирует сертификат автоматически. Появится сообщение:

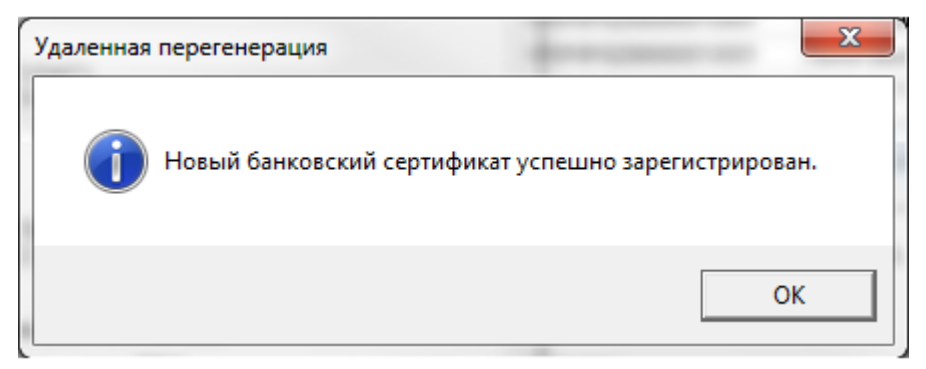

Рисунок 2 Сообщение об успешной регистрации банковского сертификата

Ok

| 1112  |  |
|-------|--|
| 1.1.6 |  |
| 00    |  |
|       |  |
|       |  |

3. Нажмите кнопку . Процедура перехода данного абонента на новый банковский сертификат завершена.

4. Если в системе зарегистрировано несколько абонентов, то появится окно **Регистрация сертификата** (см. Рисунок 1) для следующего абонента. Повторите действия, описанные в п.п. 1 — 3 для каждого абонента, зарегистрированного в системе.

Если Вы нажмете кнопку Отмена, то окно Регистрация сертификата для этого абонента появится снова при следующем входе в систему.

# 2. Проверка перехода на новый банковский сертификат

Проверка успешности перехода на новый банковский сертификат не является обязательной процедурой. Вы можете выполнять ее в случае, если по какой-либо причине сомневаетесь в успешном переходе.

1. Выполните команды меню Настройки → КриптоЗащита → Список абонентов ЭЦП. Откроется окно Справочник криптографических профилей (см. Рисунок 1).

| 🚆 Справочник криптографических профилей |         |                               |            |          |               |                             |       |  |
|-----------------------------------------|---------|-------------------------------|------------|----------|---------------|-----------------------------|-------|--|
| ġ4                                      | N 🕅     |                               |            |          |               |                             |       |  |
| ∣⊽                                      | ID      | Название                      | Тип        | Разрешен | Подразделение | 🛡 Дата истечения полномочий | Токен |  |
|                                         | 1000001 | Банк Санкт-Петербург          | M-Pro v2.x | Дa       |               |                             |       |  |
|                                         | 1165430 | Августова Светлана Ивановна   | M-Pro v2.x | Дa       |               |                             |       |  |
|                                         | 1165433 | Пирогова Ирина Ивановна       | M-Pro v2.x | Дa       |               |                             |       |  |
|                                         | 1165434 | Шевченко Ирина Михайловна     | M-Pro v2.x | Дa       |               |                             |       |  |
|                                         | 1165435 | Лобанова Галина Александровна | M-Pro v2.x | Дa       |               |                             |       |  |
|                                         | 1167869 | Головко Сергей Леонидович     | M-Pro v2.x | Дa       |               |                             |       |  |
|                                         | 1169599 | Змачинская Ирина Геннадьевна  | M-Pro v2.x | Дa       |               |                             |       |  |
|                                         | 1169600 | Бочарова Светлана Ивановна    | M-Pro v2.x | Дa       |               |                             |       |  |
|                                         | 1173526 | Норицин Сергей Владимирович   | M-Pro v2.x | Дa       |               |                             |       |  |

Рисунок 1 Окно Справочник криптографических профилей

2. Выделите в списке криптопрофиль «Банк Санкт-Петербург» и дважды щелкните по нему левой клавишей мыши. Откроется окно **Профиль абонента**.

| Профиль абонента                                  |                         |            | X                  |
|---------------------------------------------------|-------------------------|------------|--------------------|
| Название абонента<br>Банк Санкт-Петербург         | Подразделение           |            | 🔲 профиль запрещен |
| Права на криптографические операции Сертификаты Р | асширенные права подпис | и          |                    |
| @ Клиент                                          | Право подписи           | Шифрование | Пользователи       |
| ▶000001 Банк Санкт-Петербург                      | единственная            | Дa         |                    |
|                                                   |                         |            |                    |
|                                                   |                         |            | Ok Отмена          |

Рисунок 2 Окно Профиль абонента

3. Перейдите на вкладку Сертификаты.

| Ірофиль абонента                           |                                 |   |   |                             | ×               |
|--------------------------------------------|---------------------------------|---|---|-----------------------------|-----------------|
| Название абонента                          | Подразделение                   |   |   |                             |                 |
| Банк Санкт-Петербург                       | 1                               |   |   | 🗌 профиль зап               | рещен           |
| Права на криптографические операции Сертиф | икаты Расширенные права подписи |   |   |                             |                 |
| Тип криятобиблиотеки                       | Идентификатор (UID)             | Α | T | Начало срока                | Конец срока     |
| Гипкриптобиолиотеки                        | 3940A76400020000DB4             | 0 | 0 | 18.02.2019 00:00:00.0000 02 | 2.2024 00:00:00 |
| M-Pro v2.x                                 | 3A1F888E000200000AED            | 0 | 0 | 02.03.2017 00:00:00.0000 03 | 3.2022 00:00:00 |
|                                            | D000D51DDF893E9D747424400020000 | 1 | 0 | 05.07.2021 00:00:00.0000 07 | 7.2036 00:00:00 |
|                                            |                                 |   |   |                             | >               |
|                                            | ] -                             |   |   |                             | -               |
|                                            |                                 |   |   | Ok                          | Отмена          |

#### Рисунок 3 Вкладка Сертификаты окна Профиль абонента

На вкладке Сертификаты представлен список всех банковских сертификатов.

Если процедура перехода на новый банковский сертификат прошла успешно, в списке сертификатов появится новый идентификатор с датой начала срока «2021 год».

Если новая запись в списке сертификатов не появилась, значит переход на новый банковский ключ не был осуществлен. В этом случае попробуйте перезапустить систему.

Если после перезапуска появится окно Регистрация сертификата (см. Рисунок 14), нажмите кнопку

. Произойдет регистрация банковского сертификата. После этого выполните описанную выше инструкцию по проверке перехода еще раз.

Если окно Регистрация сертификата после перезапуска системы не появилось или процедура проверки перехода опять прошла неудачно, обратитесь в Техническую Поддержку Банка по телефону в Санкт-Петербурге (812) 329-59-39, для других городов России телефоны технической поддержки указаны на сайте https://sbk.bspb.ru.